## ΥΠΟΔΕΙΓΜΑ ΔΙΑΦΑΝΕΙΩΝ

## ΘΕΩΡΙΑ ΓΙΑ ΤΟ ΥΠΟΔΕΙΓΜΑ ΔΙΑΦΑΝΕΙΩΝ ΣΤΟ ΠΑΡΑΚΑΤΩ VIDEO

https://youtu.be/2Os9m1n8Sb0

## ΑΣΚΗΣΗ

- 1. Ανοίξτε την εφαρμογή παρουσίασης (Microsoft PowerPoint).
- Προσθέστε μια διαφάνεια με διάταξη Μόνο Τίτλος/title only σαν πρώτη διαφάνεια στην παρουσίαση. Στη συνέχεια πληκτρολογήστε στον τίτλο την λέξη Υπόδειγμα διαφανειών
- Προσθέστε μια 2η διαφάνεια με διάταξη Τίτλος, και περιεχόμενο/title and content. Στη συνέχεια πληκτρολογήστε στον τίτλο την πρόταση Master slide (Κύριο Υπόδειγμα) και που χρησιμεύει.
- Στο χώρο κράτησης των κουκκίδων της 2<sup>ης</sup> διαφάνειας γράψετε τις πιο κάτω προτάσεις τη μία κάτω από την άλλη με διπλό διάστιχο.
  - Εισαγωγή εικόνας σε όλες τις διαφάνειες.
  - Αλλαγή χρώματος φόντου σε όλες τις διαφάνειες.
  - Αλλαγή χρώματος, μεγέθους και τύπου γραμματοσειράς.
  - Αλλαγή σχήματος, μεγέθους και χρώματος κουκίδας
- 5. Προσθέστε μια 3η διαφάνεια με διάταξη Δύο περιεχόμενα /title and two text/content. Στη συνέχεια πληκτρολογήστε στον τίτλο την πρόταση Υπόδειγμα διαφανειών διάταξη διαφάνειας.
- Στο χώρο κράτησης των κουκκίδων στα αριστερά της 3<sup>ης</sup> διαφάνειας γράψετε τη πιο κάτω πρόταση.
  - Στο υπόδειγμα διαφανειών οι αλλαγές που κάνουμε σε μία διάταξη έχουν επιπτώσεις στην ίδια μόνο διάταξη στην κανονική προβολή.

- Στοχώροκράτησης των κουκκίδων στα δεξιά της 3<sup>ης</sup> διαφάνειας γράψετε τη πιο κάτω πρόταση.
  - Στο υπόδειγμα διαφανειών μπορούμε να φτιάξουμε καινούργια διάταξη και να την χρησιμοποιήσουμε στην κανονική προβολή.
- Μεταβείτε στο υπόδειγμα διαφανειών και στο Master slide αλλάξτε το χρώμα του τίτλου σε κόκκινο και τη γραμματοσειρά σε Arial black 28.
- 9. Στο Master slide αλλάξτε την κουκίδα πρώτου επιπέδου με το σύμβολο <sup>C</sup>
- 10. **Στο Master slide** αλλάξτε το χρώμα του φόντου αφού κάνετε δεξί κλικ επιλέγοντας μορφοποίηση φόντου και μετά γέμισμα με διαβαθμίσεις.
- 11. **Στο Master slide** εισάγετε μια οποιαδήποτε εικόνα και δώστε διαστάσεις 5εκ χ 5εκ κατόπιν τοποθετήστε την εικόνα στην κάτω δεξιά γωνία της διαφάνειας.
- 12. Στο υπόδειγμα διαφανειών μεταφερθείτε στη διάταξη δύο περιεχόμενα και αλλάξτε το χρώμα του τίτλου σε πορτοκαλί και το μέγεθος της γραμματοσειράς σε 32.
- 13. Στο υπόδειγμα διαφανειών μεταφερθείτε στην τελευταία διάταξη και εισάγετε μια καινούργια διάταξη πατώντας στο κουμπί εισαγωγή διάταξης και χωρίστε με τη βοήθεια των οδηγών σχεδίασης σε ένα πλέγμα 3χ3.
- 14. Κάντε το τίτλο να καταλαμβάνει σε μέγεθος την πρώτη γραμμή του πλέγματος δώστε χρώμα πορτοκαλί στο κείμενο, μέγεθος χαρακτήρων 40, και στοίχιση στο μέσο.
- 15. Πατήστε το κουμπί **εισαγωγή θέσης αντικειμένου** και εισάγετε θέση για **εικόνα** και στα τρία τετράγωνα της δεύτερης γραμμής του πλέγματος. Προσαρμόστε τη θέση εικόνας στο μέγεθος των τετραγώνων που σχηματίζονται από τους οδηγούς σχεδίασης.
- 16. Μετονομάστε το καινούργιο υπόδειγμα σε εικόνες.
- 17. Κλείστε την προβολή του υποδείγματος και στην κανονική προβολή εισάγετε μια τέταρτη διαφάνεια διάταξης **εικόνας** που μόλις δημιουργήσατε.
- 18. Στον τίτλο γράψτε **ΟΙ ΕΙΚΟΝΕΣ ΜΟΥ** και εισάγετε τρείς εικόνες στις αντίστοιχες θέσης για εικόνα.
- 19. Αποθηκεύστε το αρχείο με όνομα υπόδειγμα\_διαφανειών.